## Anleitung zum eGD-Login mit eID.li am Smartphone

Erforderlich:

- Smartphone mit eID.li-App
- Vollständig eingerichtete eID (muss das erste Mal beim Ausländer- und Passamt eingerichtet werden)
- Browser-App auf dem Smartphone (zB Safari, Firefox, Chrome)
- Funktionierende Internetverbindung

## Vorgehen:

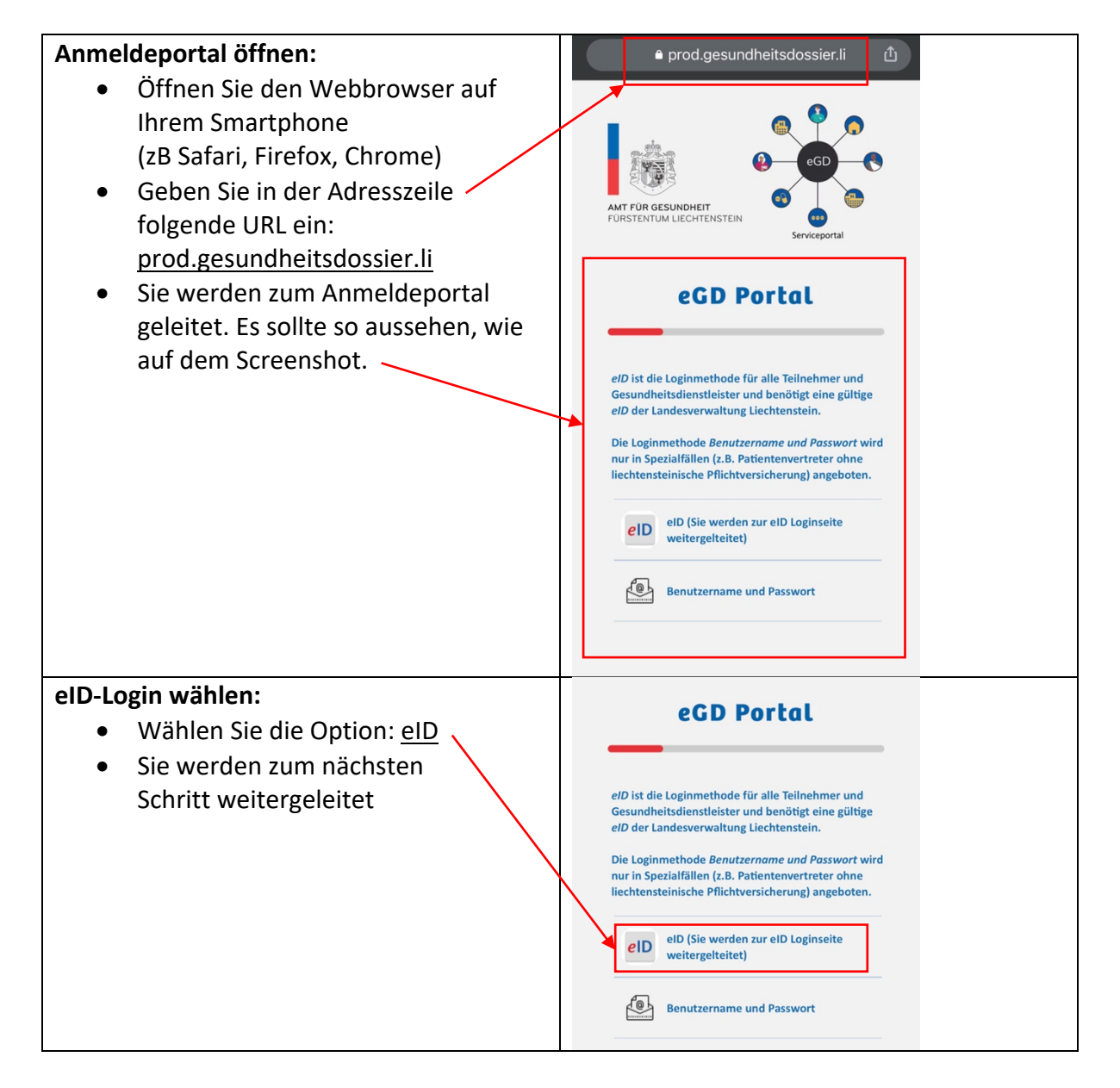

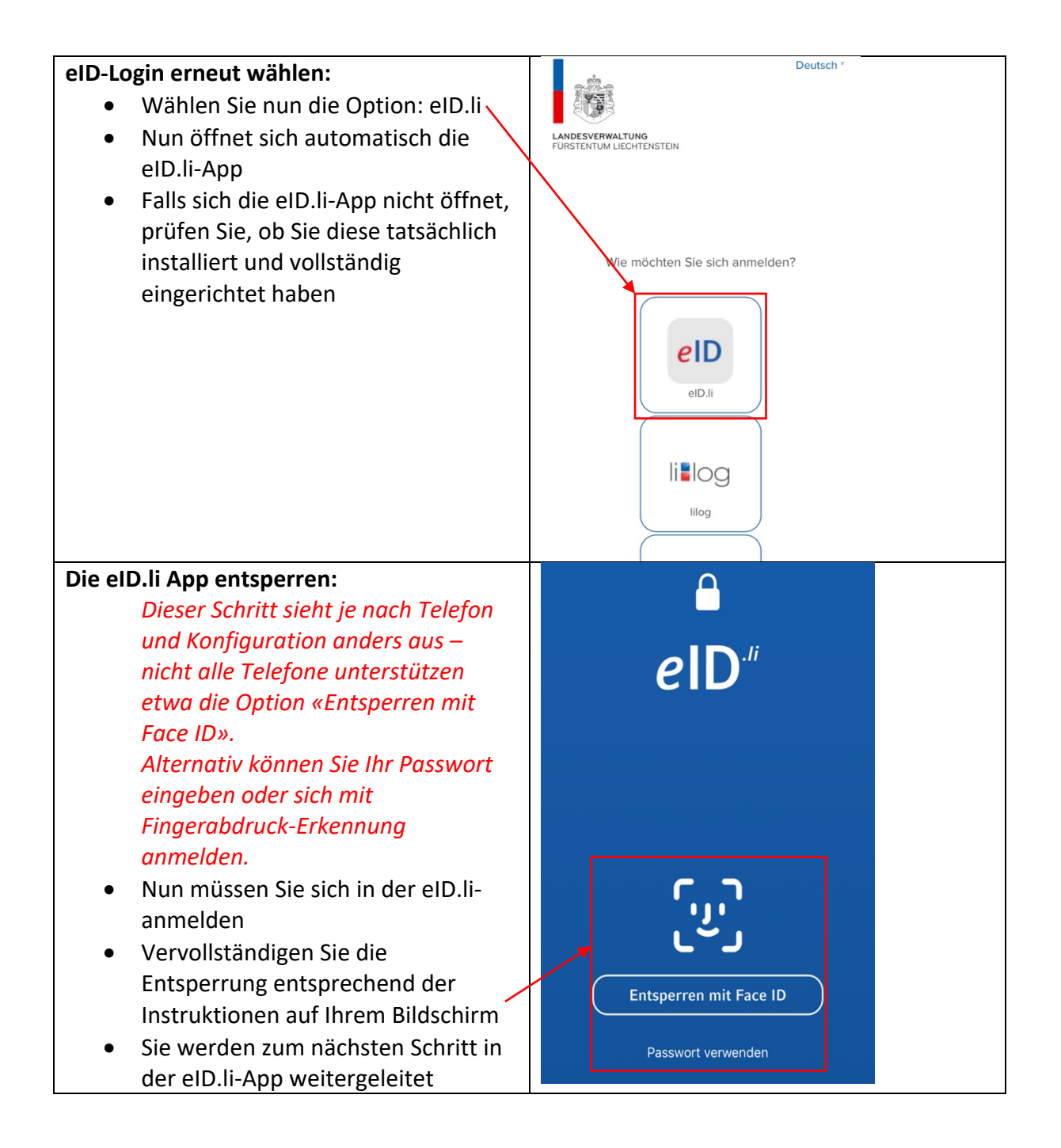

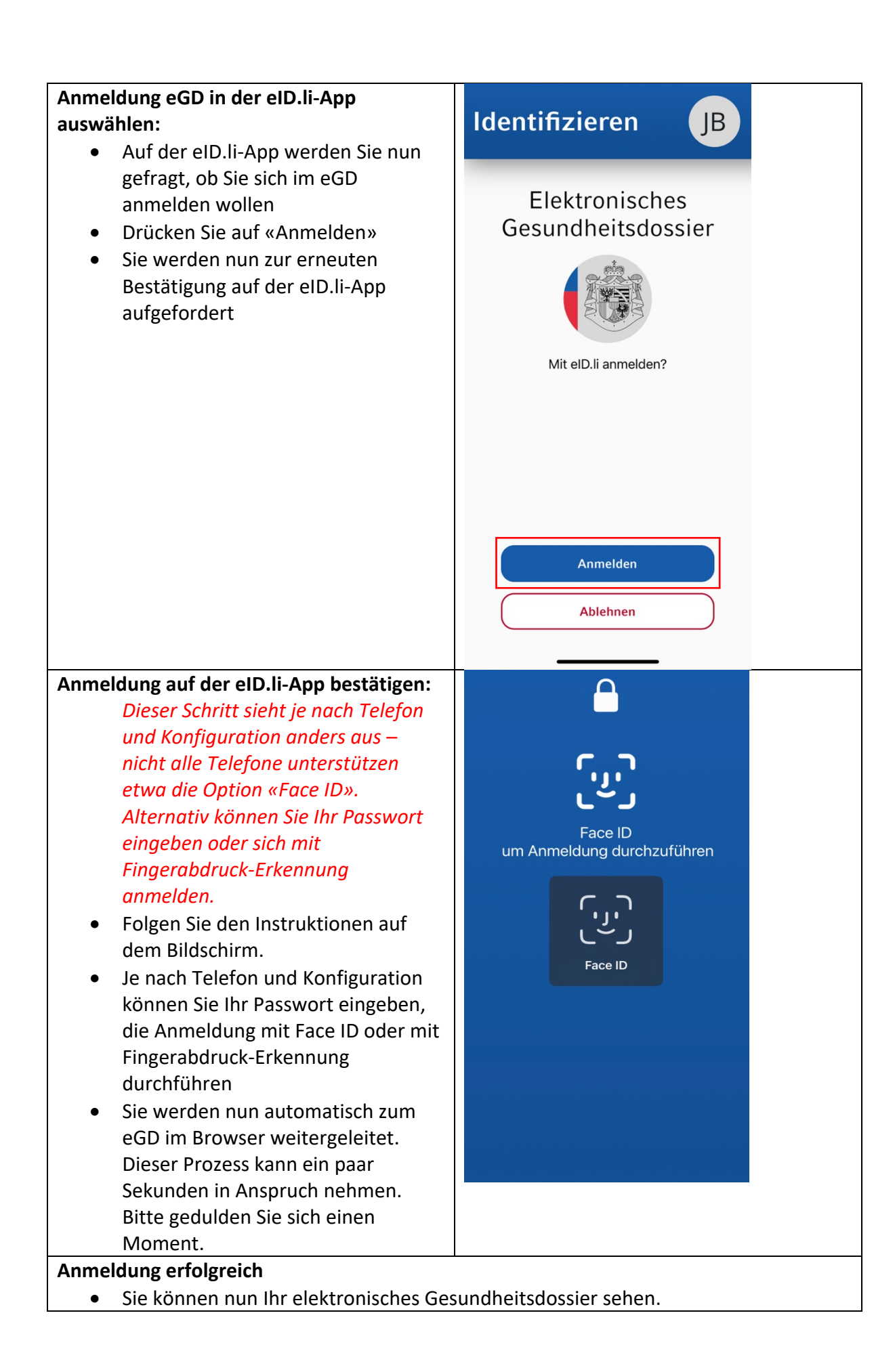